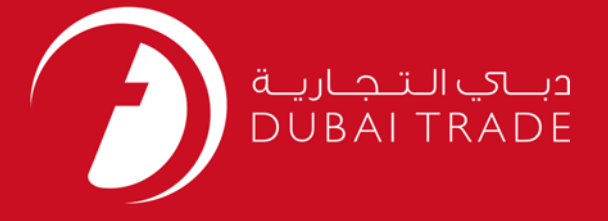

1

# DUBAI CUSTOMS SMART Workspace User's Manual

#### **Copyright Information**

Copyright © 2009 by Dubai Trade. All rights reserved This document and all associated attachments mentioned therein are the intellectual property of Dubai Trade. This document shall be used only by persons authorized by DUBAI TRADE, for the purpose of carrying out their obligations under a specific contract with DUBAI TRADE. Unauthorized copying, printing, disclosure to third party and transmission of this document to any other destination by any media will constitute an unlawful act, attracting appropriate legal actions.

#### **Control Document Notification**

This is a controlled document. Unauthorized access, copying, replication and usage for a purpose other than for which this is intended are prohibited. This document is being maintained on electronic media. Any hard copies of it are uncontrolled and may not be the latest version. Ascertain the latest version available with DUBAI TRADE.

### **DOCUMENT DETAILS**

### **Document Information**

| Document Name     | SMART Workspace           |
|-------------------|---------------------------|
| Project Name      | SMART Workspace           |
| Business Unit     | Dubai Customs             |
| Author(s)         | DT Training Dept.         |
| Last Updated Date | 11 <sup>th</sup> Oct 2016 |
| Current Version   | 1.1                       |

### **Revision History**

| Version | Date | Author | Designation | Description of change |
|---------|------|--------|-------------|-----------------------|
|         |      |        |             |                       |
|         |      |        |             |                       |
|         |      |        |             |                       |

### **Approval History**

| Version | Date | Name | Designation | Comments |
|---------|------|------|-------------|----------|
|         |      |      |             |          |
|         |      |      |             |          |
|         |      |      |             |          |

### Distribution

| Version | Location |
|---------|----------|
|         |          |
|         |          |
|         |          |

### **CONTENTS**

| 1 | I INTRODUCTION                 | 4  |
|---|--------------------------------|----|
| 2 | 2 SMART WORKSPACE              | 5  |
|   | 2.1 DASHBOARD                  | 5  |
|   | 2.2 Favourites                 | 5  |
|   | 2.3 TEMPLATES                  | 5  |
| 3 | B HOW TO ADD SMART WORKSPACE?  | 6  |
| 4 | 4 HOW TO USE SMART WORKSPACE?  | 7  |
|   | 4.1 Summary                    | 8  |
|   | 4.1.1 FAVOURITES               | 8  |
|   | 4.1.2 Templates                |    |
|   | 4.1.3 Draft Declaration(s)     | 16 |
|   | 4.1.4 Pending Doc Submission   | 16 |
|   | 4.1.5 Under Inpsection         | 17 |
|   | 4.2.6 Under Suspended          | 17 |
|   | 4.2 Reminders                  |    |
|   | 4.3 Last 48 Hours Declarations | 19 |
|   | 4.4 TOP DECLARATION TYPES      | 20 |
|   | 4.5 TOP CUSTOMERS              |    |

### **1** Introduction

All companies that wish to use Customs declarations services for themselves or their clients for the import, export or transshipment of goods or handling of the same in Dubai can use SMART Workspace to make their work easier and more efficient.

It is an additional service which will allow customers to:

- View 360° Day-to-Day activities of a user using a Personalized Dashboard where different widgets can be added
- Create Templates of declaration for their Day to Day work
- Add Declarations to the "**Favourites**" so they can easily track Declarations

NOTE: These new smart features don't change any existing business rules or business processes. Therefore any Declaration created and submitted using these features should need to comply with existing policies and procedures. While creating new declarations using "Template" or "Favourite", customers should ensure that they are not submitting a duplicate Declaration hence should modify information in new Declaration wherever applicable.

SMART Workspace features shall result in following benefits for customers:

- Simplification of Declaration creation process
- Reuse of existing information
- Reduced data-entry
- Increase in efficiency of customers
- Cost and Time Saving
- Less data-entry errors
- Quick navigation

The "SMART Workspace" is available on desktop as well as smart devices like tablets and mobiles. You can start utilizing it using Dubai Trade and Dubai Customs' mobile site as well.

Further to enhance the customer experience on integrated services, **"Declaration Assistant Wizard"** already available on Dubai Trade is now integrated in Mirsal-II. This wizard aims to help customers in identifying their Customs "Declaration Type" to be used for their inbound/outbound movement. Customers can invoke it using the help icon available next to "Regime Type" and "Declaration Type" fields.

### 2 SMART Workspace

### 2.1 Dashboard

- When the customer will click on Smart Workspace a 360° personalized dashboard will be displayed showing different widgets for the logged in User
- Summary of Favourites, Templates, Draft Declaration(s), Pending Doc Submission, Under Inspection and Under Suspended.
- Reminders for Suspended Declaration, ePayment Declaration, Documents submission and Acknowledgment
- Last 48 Hours Declaration
- Top Declaration Types
- Top Customers

### 2.2 Favourites

- Under this tab you can manage all your favourite declaration
- Any existing declaration with any status can be marked as "Favourite Declaration"
- A "Template" or a "New" declaration can be created using the existing favourite declaration however aforementioned options will be available on "Cancelled", "Declined" and all "Cleared" statuses of the declaration.
- Eliminate the repetitive effort of searching a declaration(s).
- All "Favourites" shall be associated with customer and will remain in his profile always unless customer decides to delete them.

### **2.3 Templates**

- Under this tab customers can manage all template declarations.
- A **"Template Declaration**" can be created from scratch or using an existing declaration marked as favourite using "My Favourite" feature.
- A "**Template Declaration**" can contain maximum information that is reusable across multiple declarations
- You don't have to enter repetitive information "again and again".
- You can create declaration using the template by adding actual declaration information in the template.
- Simplifies the declaration creating process.
- All "**Templates**" shall be associated with customer and will remain in his profile always unless customer decides to delete them.

### 3 How to Add SMART Workspace?

SMART Workspace Service can be added to a user having the "Trader Representative" Role or "Broker Representative" Role. All new users created will have the SMART Workspace service assigned by default.

To add the service for existing Mirsal 2 user(s), kindly log into the company Authorized Person User ID and add the services

Below is the link for the Registration Amendment Manual providing with steps to add services for a User.

http://www.dubaitrade.ae/toolbox/download/category/51-2011-01-16-07-00-23

Or you can go to

- <u>www.Dubaitrade.ae</u>
- Knowledge Centre
- E-Services Guides
- Under Customs Registration and Renewal Click on *Registration Amendment*

### 4 How to use SMART Workspace?

- Go to <u>www.dubaitrade.ae</u>
- Login into your Dubai Trade Portal Account

| ور ای الدوباری<br>Dubai Trade |                  |              |         |                      |                                              | New No :<br>600 55 55 54<br>24/7 Customer Service Support from Duba | Artade       |
|-------------------------------|------------------|--------------|---------|----------------------|----------------------------------------------|---------------------------------------------------------------------|--------------|
| Service Centre                | Knowledge Centre | Media Centre | Toolbox | About                |                                              |                                                                     | yournewhabit |
|                               |                  |              |         | Username<br>Password | Login details<br>Sign In<br>Forgot Password? |                                                                     |              |

• Go to Mirsal 2

| View By Service       | Summary                    | ^                      | Ω Reminders 0 ℓ               |
|-----------------------|----------------------------|------------------------|-------------------------------|
| Amend                 |                            |                        |                               |
| E Cancel              | 19                         | 48                     |                               |
| Enquiry               | Favourite(s)               | Template(s)            |                               |
| Inspection Request    |                            |                        |                               |
| Mirsal II             |                            |                        |                               |
| Cargo Reconciliation  | 18                         | 2                      | No Data to Display            |
| Acknowledgment        | Draft Declaration(s)       | Pending Doc Submission | no bata to biopiaj.           |
| Support Services      |                            |                        |                               |
| Claims                |                            |                        |                               |
| Cargo Transfer        | 100                        | 46                     |                               |
| Declaration           | Under Inspection           | Under Suspended        |                               |
| Smart Workspace       |                            |                        |                               |
| Quote                 |                            | 4                      |                               |
| * Renewal             | Destantions                | 20.                    | d Tao Dastantina Taona        |
| * Reports             | Last 48 Hours Declarations |                        | In top Declaration Types      |
| • Request             |                            |                        |                               |
| User Management       |                            |                        | 101 - Import to Local from RC |
| Shortcuit To Services |                            |                        |                               |

• Click on SMART Workspace

The following page will be displayed showing the different widgets.

- Summary (Displaying the Count of transactions for the user)
- Reminders for the user
- Last 48 Hours Declarations for the user
- Top Declaration Types of the user
- Top Customers of the user

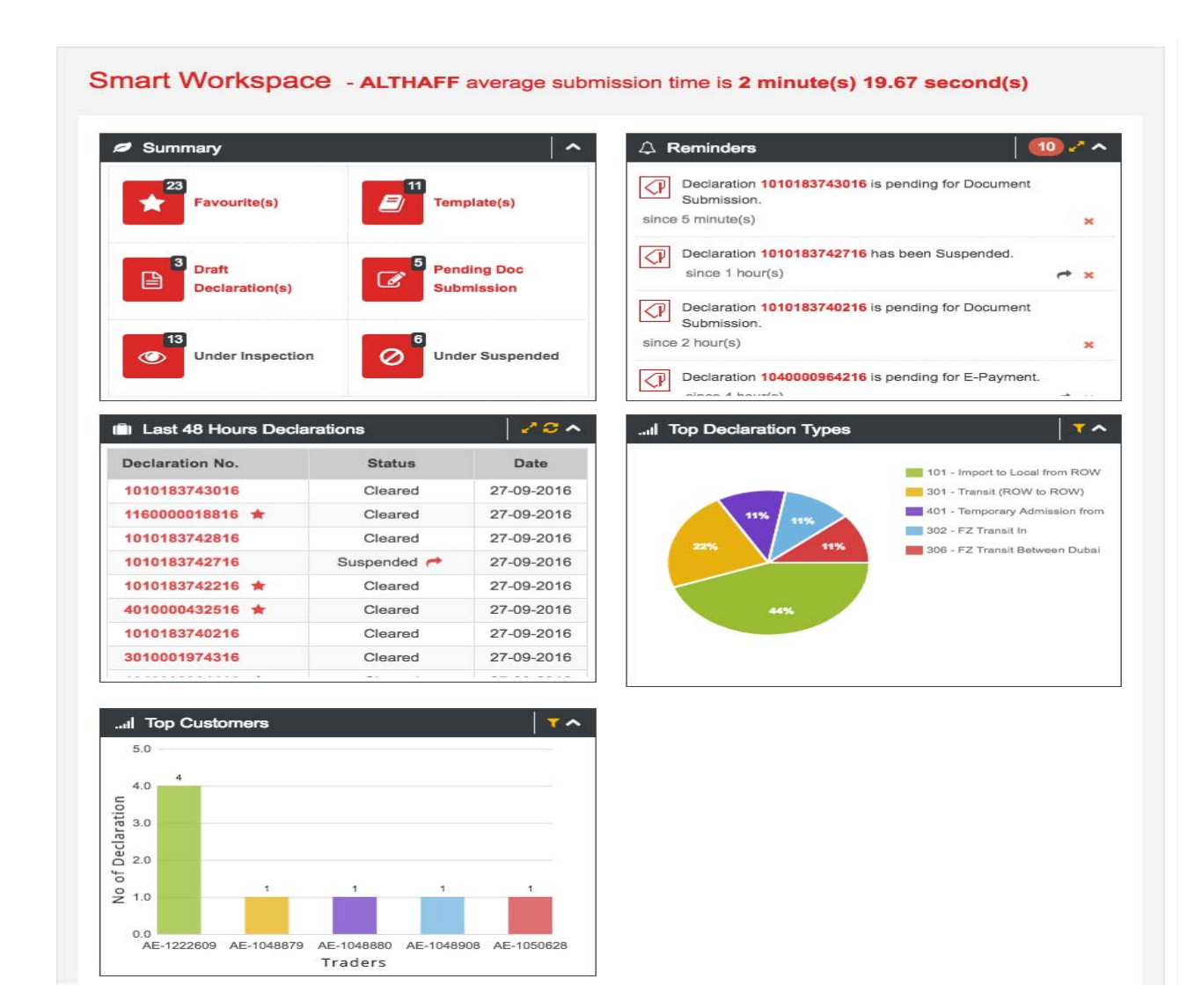

### 4.1 Summary

### 4.1.1Favourite(s)

- This will show the count of the Declarations in Favourite(s) for the logged in User
- Click on Favourites

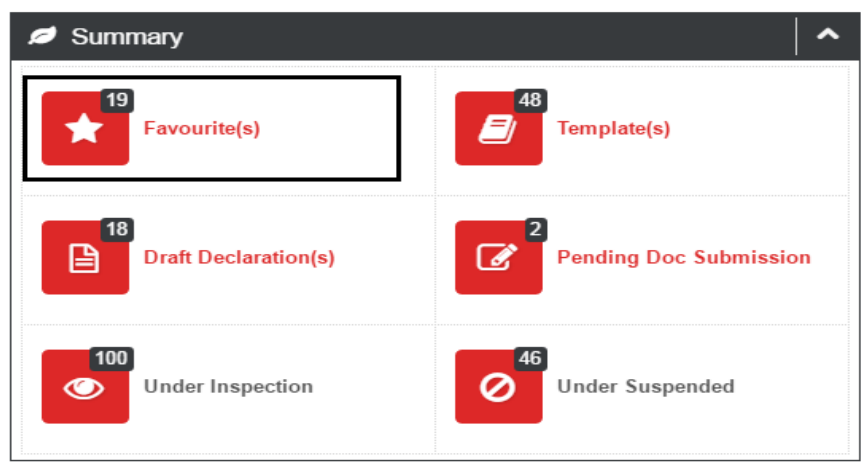

#### The following page will be displayed

| S | mart Workspace         |
|---|------------------------|
|   | Favourites 🖉 Templates |
| 6 | Add Favourite          |
| 1 | No record found        |

- Select "Search by"
  - Declaration
  - General Details
  - Transport Document No.
  - Container No.
  - Vehicle Chassis No.

| Search Declaration                                                                                                   |   | •   |
|----------------------------------------------------------------------------------------------------|---|-----|
| Search by:                                                                                                    |   |     |
| Search by: *                                                                                                    | _ |     |
| Declaration     Declaration     General Details     Transport Document No.     Container No.     Vehicle Chassis No. |   | 111 |
| Client's Dec. Ref. No. :                                                                                             |   |     |
| REF060416                                                                                                    |   |     |
| ✓ Back Q Search C Reset                                                                                              |   | -   |

• If **Declaration** selected then enter either the Declaration Number and/or Client's Dec. Ref. No and click **Search** 

| Search Declaration       | ^ |
|--------------------------|---|
| Search by:               |   |
| Search by: *             |   |
| Declaration              |   |
| Declaration              | E |
| Declaration No. :        |   |
| Client's Dec. Ref. No. : |   |
| REF060416                |   |
| ✓ Back Q Search          | - |

**NOTE:** If **General Details**, **Transport Document No.**, **Container No.** or **Vehicle Chassis No.** selected, then enter all mandatory fields and click **Search** Click **Back** to go back to previous Page Click **Reset** to reset / clear the page

• Click on the "+" to expand and view details / description

#### **NOTE: To view details of the Declaration click on the Declaration Number.** Click **New Search** to perform another search Click **Back** to go back to previous page

| Search De                                               | claration                        | Results                                                         |           |
|---------------------------------------------------------|----------------------------------|-----------------------------------------------------------------|-----------|
| Business Code: AE-<br>ALI JUMA BASHIR (<br>Q New Search | -1048909-Vikrar<br>CLEARING & FO | n companies amended PLANET TRAVEL TOURS AND C.<br>DRWARDING ALI | ARGO LLC  |
| Declaration No.                                         | Date                             | Business Code - Name                                            | Status    |
| + 1010175777316                                         | 0 <mark>6-04-201</mark> 6        | AE-1039238-SONY PROFESSIONAL SOLUTIONS M.E.                     | Submitted |
| View                                                    |                                  | < Back                                                          |           |

*NOTE: Declarations can be added to Favourite menu also while submitting a Declaration.* 

• Declarations added to Favourite will display when clicked on SMART Workspace under **Favourites** 

| Smart Workspace                                                                 |               |            |         |  |  |  |
|---------------------------------------------------------------------------------|---------------|------------|---------|--|--|--|
| Favourites     Favourites     Add Eavourites                                    |               |            |         |  |  |  |
| Name         Declaration No.         Created Date         Status         Action |               |            |         |  |  |  |
| 🕂 adfasdfa                                                                      | 1010120984014 | 06-04-2016 | Cleared |  |  |  |

• Click on Declaration with the existing declaration details

| Action |  |
|--------|--|
|        |  |

# *NOTE: Please make sure to verify and/or update all details while submitting a declaration using Favourites*

• Click on **Express Submit** to use the same information of the favourite declaration and reach Payment Details page to submit the declaration or click **Next** to review and proceed from page to page to submit the declaration

**NOTE: Express Submit** can be used in cases when no details need to be changed and the same declaration needs to be resubmitted "for example: In case where the declaration was "Declined" due to nonpayment in time while using e-payment method".

| w - Import t                                                                                                    | o Local from ROW                                                                 |                   |                                                                                  |                                                                                                    |                 |
|----------------------------------------------------------------------------------------------------|----------------------------------------------------------------------------------|-------------------|----------------------------------------------------------------------------------|----------------------------------------------------------------------------------------------------|-----------------|
| 6                                                                                                    | <u> </u>                                                                         | $\bigcirc$        | (                                                                                |                                                                                                    |                 |
| General Inf                                                                                                    | formation                                                                        | Shipping Details  | Invoice                                                                          | Details                                                                                              | Payment Details |
| claration Header                                                                                                |                                                                                  |                   |                                                                                  |                                                                                                    |                 |
| Regime Type: *                                                                                                  | Import                                                                           | т 🕄               | Declaration Type: *                                                              | Import to Local from ROW                                                                             | Ŧ               |
| Cargo Channel:<br>(Inbound)*                                                                                    | Air                                                                              | Ŧ                 | Client's Dec. Ref. No: *                                                         | M1 Epayment                                                                                          |                 |
|                                                                                                    |                                                                                  |                   |                                                                                  |                                                                                                    |                 |
| rson/Parties<br>Exporter's Code:                                                                                |                                                                                  | QO                | Importer's Code: *                                                               | AE-1222609                                                                                           | ٩               |
| rson/Parties<br>Exporter's Code:                                                                                | — OR —<br>Add Overseas Customer                                                  | ٩                 | Importer's Code: *                                                               | AE-1222609<br>— OR —<br>Personal Customer                                                            | ٩               |
| rson/Parties<br>Exporter's Code:<br>Notify Party Code:                                                          | — OR —<br>Add Overseas Customer                                                  | Q 0               | Importer's Code: *<br>Cargo Handler's Code: *                                    | AE-1222609<br>— OR —<br>Personal Customer<br>PR-01489                                                | ٩               |
| rson/Parties<br>Exporter's Code:<br>Notify Party Code:<br>Agent's Code: *                                       | - OR<br>Add Overseas Customer<br>AE-1048908                                      | ۵.<br>۵<br>۵<br>۵ | Importer's Code: •<br>Cargo Handler's Code: •<br>Customs Broker:                 | AE-1222609<br>— OR —<br>Personal Customer<br>PR-01489<br>AE-1048909                                  | ٩               |
| rson/Parties<br>Exporter's Code:<br>Notify Party Code:<br>Agent's Code: •<br>ailability of Requir               | - OR<br>Add Overseas Customer<br>AE-1048908<br>ed Documents                      | ۵.<br>۵<br>۵<br>۵ | Importer's Code: •<br>Cargo Handler's Code: •<br>Customs Broker:                 | AE-1222609<br>— OR —<br>Personal Customer<br>PR-01489<br>AE-1048909                                  | ٩               |
| rson/Parties<br>Exporter's Code:<br>Notify Party Code:<br>Agent's Code: •<br>ailability of Requir<br>Invoice: • | OR — Add Overseas Customer AE-1048908 ed Documents Available in Original (Paper) | Q 0<br>Q 0<br>Q 0 | Importer's Code: *<br>Cargo Handler's Code: *<br>Customs Broker:<br>AWB / BOL: * | AE-1222609<br>— OR —<br>Personal Customer<br>PR-01489<br>AE-1048909<br>Available in Original (Paper) | ۹<br>۹          |

• Click on 🕘 under action to create a template with the existing declaration details

| Action  |  |
|---------|--|
| > 🔼 🖉 🗊 |  |

• Click on old under action to edit the name for the existing declaration added to Favourite menu

| Action  |  |
|---------|--|
| > 🖉 💋 💼 |  |
|         |  |

• Click on 💷 under action to delete the Declaration from Favourite menu

| Action  |  |
|---------|--|
| > 🖉 🖌 💼 |  |

User can also add any declaration to Favourte(s) when declaration is submitted as the customer will see the below page at the end of the submitted declaration(s) along with the **Add to Favourite** key

| جمــارك دبــي<br>DUBAI CUSTOMS WW - Import to Local from ROW                                           |       |
|----------------------------------------------------------------------------------------------------|-------|
| This declaration requires physical documents to be submitted to Customs within 14 days of clearance.   |       |
| Your Customs Declaration has been sent for approval. Request Number is: 8209629                        |       |
| Please Click <u>here</u> to View the Declaration Details. The details can also be viewed from Track Re | quest |
| service                                                                                                |       |
| Add to Template                                                                                        |       |
| $\sim$                                                                                                 |       |
| Finish Declaration                                                                                     |       |
| and return to Service Landing Page                                                                     |       |
|                                                                                                    |       |
|                                                                                                    |       |

### 4.1.2Template(s)

- This will show the count of the Declarations in Template(s) for the logged in User
- Click on Templates

| Summary              | ▲                      |
|----------------------|------------------------|
| Favourite(s)         | 48<br>Template(s)      |
| Draft Declaration(s) | Pending Doc Submission |
| Under Inspection     | Under Suspended        |

#### *The following page will be displayed*

| Favourites     Favourites     Add Templates | art Workspace         |  |
|---------------------------------------------|-----------------------|--|
| + Add Template                              | Favourites Parourites |  |
|                                             | Add Template          |  |
| No record found                             | record found          |  |

• Enter the Name and Description for the Template and then click **Save** 

| Template Declaration |                | × |
|----------------------|----------------|---|
| Add Template Details |                |   |
| Name: *              | Description:   |   |
|                      | 🖺 Save 🗶 Close |   |

• The following page will be displayed, where you can enter General Information, Shipping Details and Invoice Details and save as a template

| emplate Dec                | laration           |        |                       |                 |            |
|----------------------------|--------------------|--------|-----------------------|-----------------|------------|
|                            | (1)                | (      | 2)                    | (               | 3)         |
| Ge                         | eneral Information | Shippi | ng Details            | Invoid          | ce Details |
| Declaration Header         |                    |        |                       |                 |            |
| Regime Type: *             | [Please Select]    | · 0    | Declaration Type: *   | [Please Select] | * 6        |
| Client's Dec. Ref. No: *   |                    | 0      |                       |                 |            |
| <sup>P</sup> erson/Parties |                    |        |                       |                 |            |
| Exporter's Code:           |                    | QØ     | Importer's Code:      |                 | ٩          |
|                            | - OR               |        |                       | - OR            |            |
| Notify Party Code:         |                    | QĴ     | Cargo Handler's Code: |                 | Q          |
| Agent's Code:              |                    | ٩ 0    | Customs Broker:       | AE-1048909      |            |
| mport/Export Entity        |                    |        |                       |                 |            |
| Importing CW/FZ: *         |                    | ۹ 3    | Exporting CW/FZ: *    |                 | ٩          |
| Availability of Requir     | ed Documents       |        |                       |                 |            |
| Invoice:                   | [Please Select]    | Ŧ      | AWB / BOL:            | [Please Select] | •          |
| Packing List:              | [Please Select]    | v      | Cert. of Origin:      | [Please Select] | v          |

• Once the mandatory fields are entered click "Next" to Save and go to Shipping Details.

**NOTE:** User can "**Save**" only the General Information page as a Template by just entering the mandatory information and clicking "**Next**" with / without having shipping details or Invoice Details

User can "**Save**" the template only with General Information and Shipping Details by just entering the information and clicking "**Next**" with / without Invoice Details

• Enter all mandatory information for the Template and then click **Finish Template** to save the Template with information on General Information, Shipping Details and Invoice Details

| Template -                 | Import to Loca      | al from ROW       |                  |                            |                 |  |
|----------------------------|---------------------|-------------------|------------------|----------------------------|-----------------|--|
|                            | ()—                 |                   | 2                |                            | 3               |  |
|                            | General Information |                   | Shipping Details |                            | Invoice Details |  |
| Invoice Details            |                     |                   |                  |                            |                 |  |
| Invoice No.                | Invoice Date        | Terms of Delivery | Value            | No. of Line Items          | Action          |  |
| INV0604                    | 01-04-2016          | CIF               | USD 10000        | 1 line item(s)             |                 |  |
| Grand Total: AED 46,930.00 |                     |                   |                  |                            |                 |  |
| Add/Upload Inv             | voice               |                   |                  |                            |                 |  |
|                            | + Add Invoic        | e                 | Or Upload        | Choose File No file chosen | 1 Upload        |  |
|                            |                     |                   | Previous         | Template                   |                 |  |

• Declarations added to Templates will display when clicked on SMART Workspace under **Templates** 

| Smart Workspace          |                |             |        |
|--------------------------|----------------|-------------|--------|
| ★ Favourites 🧧 Templates |                |             |        |
| + Add Template           |                |             |        |
| Name                     | ▲ Created Date | Description | Action |
| NEW MSS                  | 06-04-2016     |             |        |
| qeghrwerh5565            | 06-04-2016     |             |        |

• Click on Declaration with the existing declaration details from the Template

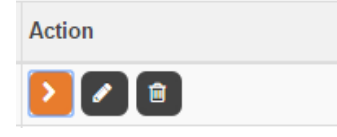

*NOTE: Please make sure to verify and/or update all details while submitting a declaration using templates* 

• Click on 🔽 under action to edit the name and details of the template

| Action |  |
|--------|--|
| 2 💋 🗊  |  |

• Click on 💷 under action to delete the template

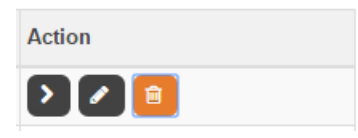

User can also add any declaration to Template(s) when declaration is submitted as the customer will see the below page at the end of the submitted declaration(s) along with the **Add to Template** key

| جماركديا<br>BAI CUSTOM | New - Import to Local from ROW                                                                                                    |
|------------------------|----------------------------------------------------------------------------------------------------|
| 1                      | This declaration requires physical documents to be submitted to Customs within 14 days of clearance.                                                                                                  |
| ⊘ Yo<br>Pl∉<br>se      | our Customs Declaration has been sent for approval. Request Number is: 8209629<br>ease Click <u>here</u> to View the Declaration Details. The details can also be viewed from Track Request<br>ervice |
|                        | Add to Template       Add to Favourite         Finish Declaration         and return to Service Landing Page                                                                                          |
| $\bigcirc$             |                                                                                                    |

### 4.1.3Draft Declaration(s)

- This will show the count of the Declarations in Draft
- Click on Draft Declaration(s)
- User will be diverted to the Draft Declaration page which will display all Declarations in Draft

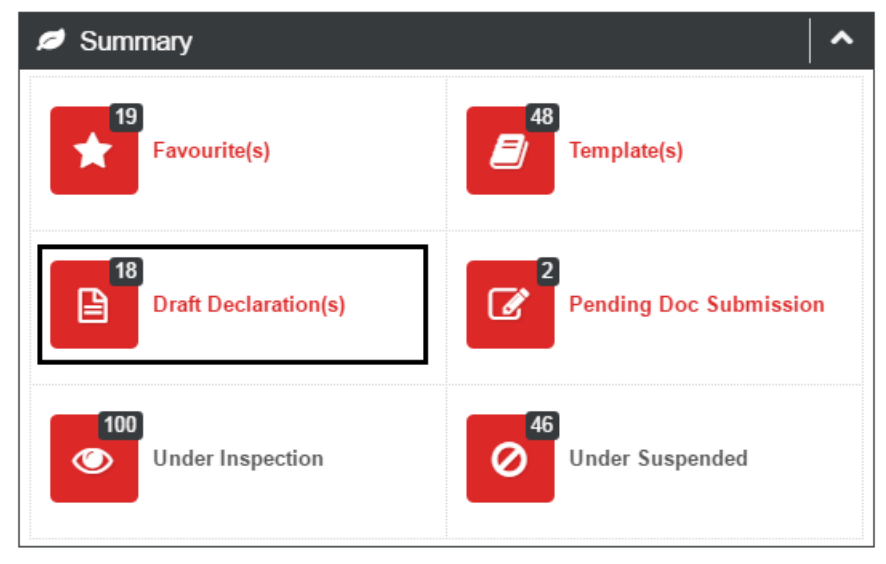

### 4.1.4Pending Doc Submission

- This will show the count of the Declarations pending for Physical Document Submission
- Click on Pending Doc Submission
- User will be diverted to the Track Document Submission page which will display all Declarations waiting for Physical Documents to be submitted

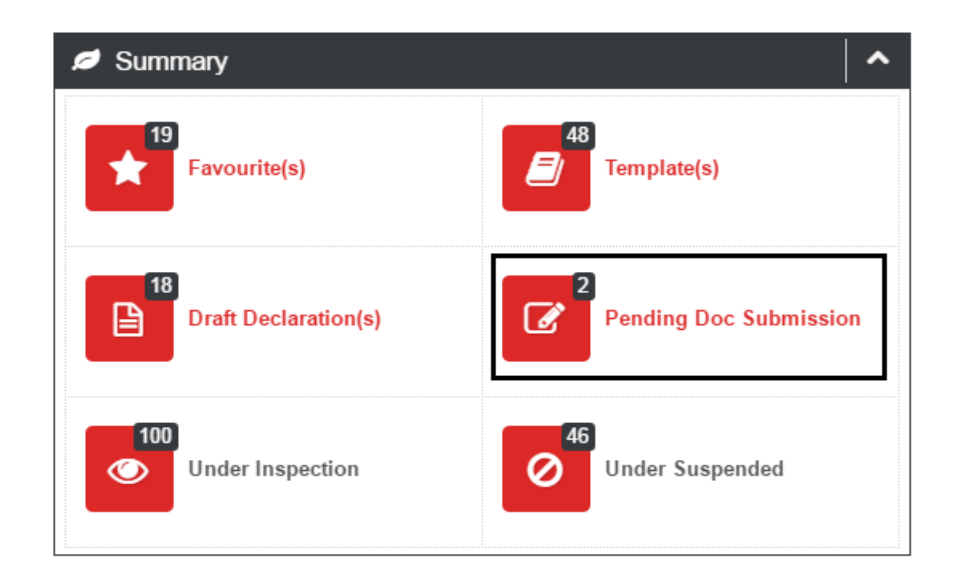

### **4.1.5Under Inspection**

• This will show the count of the Declarations under the status "Cleared subject to Inspection"

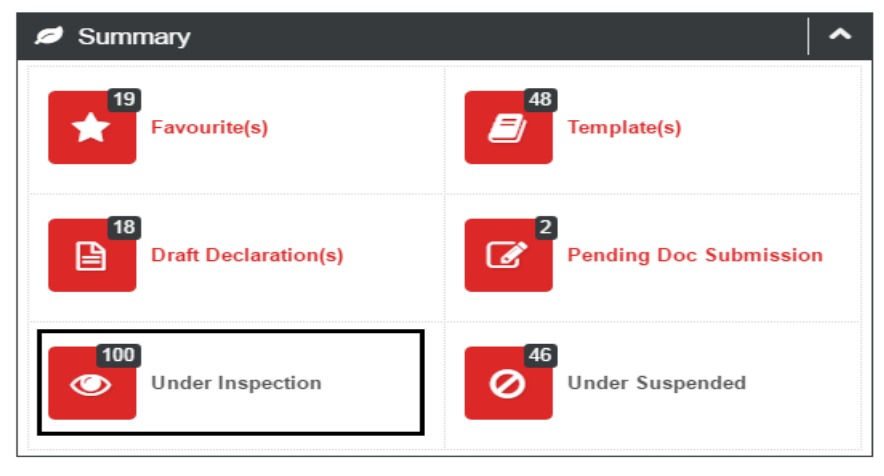

### 4.1.6Under Suspended

• This will show the count of the Declarations under the status "Suspended"

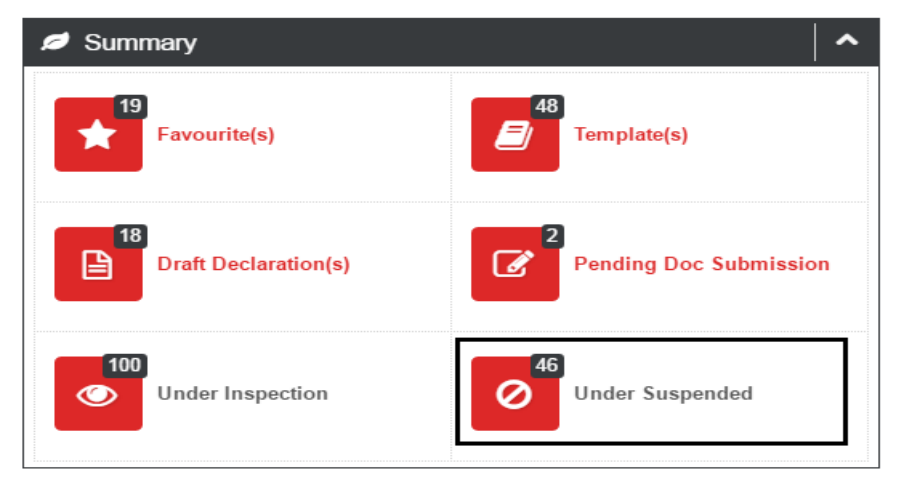

### 4.2 Reminders

Reminders will be shown to the user for the declarations they have submitted for the below required action items of the Logged in user

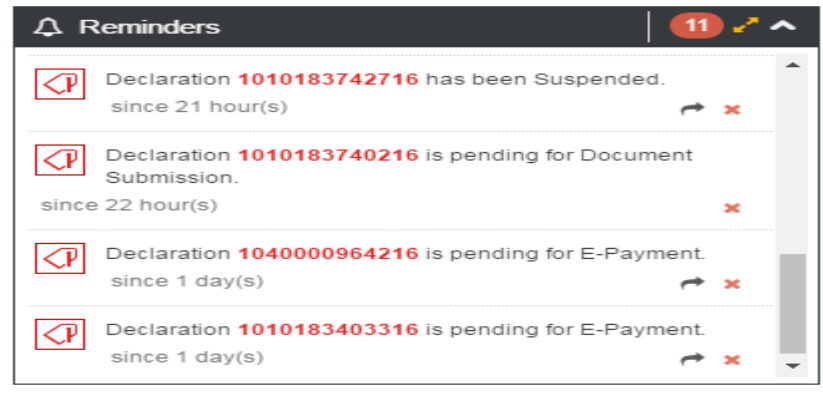

- **Suspended Declarations** will be displayed for 5 Days User can respond directly from the Reminder List by clicking on
- **ePayment Declarations** will be displayed for 5 Days User can proceed directly to the ePayment service by clicking on
- Declarations which requires **Physical Document Submission** will be displayed for 2 Days
- Declarations which requires **Acknowledgement** will be displayed for 2 Days
- User can remove the reminders from the list manually by clicking on \*
- User can click on Details to view all reminders as the basic view will display the last 10 reminders only

The following page will be displayed once clicked on details 🌌

| Re                                                                                                    | minders                                                                                  | $\times$ |
|----------------------------------------------------------------------------------------------------|------------------------------------------------------------------------------------------|----------|
| <p< td=""><td>Declaration 1080000341716 is pending for Document Submission.<br/>since 1 hour(s)</td><td>×</td></p<>         | Declaration 1080000341716 is pending for Document Submission.<br>since 1 hour(s)         | ×        |
| <p< td=""><td>Declaration 3020050631016 is pending for Document Submission.<br/>since 20 hour(s)</td><td>×</td></p<>        | Declaration 3020050631016 is pending for Document Submission.<br>since 20 hour(s)        | ×        |
| <p< td=""><td>Declaration <b>1010183745216</b> is pending for Document Submission.<br/>since 20 hour(s)</td><td>×</td></p<> | Declaration <b>1010183745216</b> is pending for Document Submission.<br>since 20 hour(s) | ×        |
| <p< td=""><td>Declaration 1010183746116 is pending for Document Submission.<br/>since 20 hour(s)</td><td>×</td></p<>        | Declaration 1010183746116 is pending for Document Submission.<br>since 20 hour(s)        | ×        |
| <p< td=""><td>Declaration 1010183744816 is pending for Document Submission.<br/>since 21 hour(s)</td><td>×</td></p<>        | Declaration 1010183744816 is pending for Document Submission.<br>since 21 hour(s)        | ×        |
| <p< td=""><td>Declaration 1010183743016 is pending for Document Submission.<br/>since 21 hour(s)</td><td>×</td></p<>        | Declaration 1010183743016 is pending for Document Submission.<br>since 21 hour(s)        | ×        |
| <p< td=""><td>Declaration 1010183742716 has been Suspended.<br/>since 22 hour(s)</td><td>★ ×</td></p<>                      | Declaration 1010183742716 has been Suspended.<br>since 22 hour(s)                        | ★ ×      |
| <p< td=""><td>Declaration 1010183740216 is pending for Document Submission.<br/>since 23 hour(s)</td><td>×</td></p<>        | Declaration 1010183740216 is pending for Document Submission.<br>since 23 hour(s)        | ×        |
| <p< td=""><td>Declaration 1040000964216 is pending for E-Payment.<br/>since 1 day(s)</td><td>★ ×</td></p<>                  | Declaration 1040000964216 is pending for E-Payment.<br>since 1 day(s)                    | ★ ×      |
| <p< td=""><td>Declaration 1010183403316 is pending for E-Payment.<br/>since 1 day(s)</td><td>★ ×</td></p<>                  | Declaration 1010183403316 is pending for E-Payment.<br>since 1 day(s)                    | ★ ×      |
|                                                                                                    | « < 1 2 > »                                                                              |          |

### 4.3 Last 48 Hours Declarations

System will display the list of the Declarations submitted in the last 48 Hours with the below details by the Logged in User

| Status        | Date                                                                       |
|---------------|----------------------------------------------------------------------------|
| Cleared       | 27-09-2016                                                                 |
| Cleared       | 27-09-2016                                                                 |
| Cleared       | 27-09-2016                                                                 |
| Suspended 🦰   | 27-09-2016                                                                 |
| Cleared       | 27-09-2016                                                                 |
| Cleared       | 27-09-2016                                                                 |
| · · · · · · · |                                                                            |
|               | Status<br>Cleared<br>Cleared<br>Cleared<br>Suspended<br>Cleared<br>Cleared |

- Declaration No. along with Favourite Icon 📩
- Request No. (Detailed View)
- Client Ref. No. (Detailed View)
- Status with action key " to directly respond for suspended status declaration
- Date
- User can click on refresh
- User can click on Details to view more details as the basic view will display the last 10 Declarations only

#### The following page will be displayed once clicked on details 🌌

| 1010183742816         8206523         IM1 Air 2016         Cleared         27-09-2016           1010183742716         8203056         IM1 Air 2016         Suspended < 27-09-2016         27-09-2016           1010183742216 ★         8206522         IM1 Air 2016         Cleared         27-09-2016           4010000432516 ★         8206498         TA1 Air 2016         Cleared         27-09-2016           1010183740216         8206474         IM1 Air 2016         Cleared         27-09-2016           1010183740216         8206474         IM1 Air 2016         Cleared         27-09-2016           1010183740216         8206473         IM1 Air 2016         Cleared         27-09-2016           1010183740216         8206473         IM1 Air 2016         Cleared         27-09-2016           1040000964416 ★         8206333         IM4 Land 2016         Cleared         27-09-2016           1010183403716 ★         8199718         IM1 Air 2016         Cleared         26-09-2016           1010183403716         8203078         IM1 Air 2016         Cleared         26-09-2016           1010183404216 ★         8203054         IM1 Air 2016         Cleared         26-09-2016 | Declaration No. | Request Id | Client Ref. No.   | Status      | Date       |
|----------------------------------------------------------------------------------------------------|-----------------|------------|-------------------|-------------|------------|
| 1010183742716       8203056       IM1 Air 2016       Suspended < 27-09-2016                                                                                                    | 1010183742816   | 8206523    | IM1 Air 2016      | Cleared     | 27-09-2016 |
| 1010183742216 ★       8206522       IM1 Air 2016       Cleared       27-09-2016         4010000432516 ★       8206498       TA1 Air 2016       Cleared       27-09-2016         1010183740216 ★       8206474       IM1 Air 2016       Cleared       27-09-2016         3010001974316       8206417       TS1 Land Sea 2016       Cleared       27-09-2016         1040000964416 ★       8206363       IM4 Land 2016       Cleared       27-09-2016         1010183403716 ★       8199718       IM1 Air 2016       Cleared       26-09-2016         1010183403716 ★       8203078       IM1 Air 2016       Cleared       26-09-2016         1010183404216 ★       8203054       IM1 Sea 2016       Cleared       26-09-2016                                                                                                    | 1010183742716   | 8203056    | IM1 Air 2016      | Suspended 🦰 | 27-09-2016 |
| 4010000432516 ★       8206498       TA1 Air 2016       Cleared       27-09-2016         1010183740216       8206474       IM1 Air 2016       Cleared       27-09-2016         3010001974316       8206417       TS1 Land Sea 2016       Cleared       27-09-2016         1040000964416 ★       8206363       IM4 Land 2016       Cleared       27-09-2016         1010183403716 ★       8199718       IM1 Air 2016       Cleared       26-09-2016         1010183403716       8203078       IM1 Air 2016       Cleared       26-09-2016         1010183404216 ★       8203054       IM1 Sea 2016       Cleared       26-09-2016                                                                                                    | 1010183742216 ★ | 8206522    | IM1 Air 2016      | Cleared     | 27-09-2016 |
| 1010183740216         8206474         IM1 Air 2016         Cleared         27-09-2016           3010001974316         8206417         TS1 Land Sea 2016         Cleared         27-09-2016           1040000964416 ★         8206333         IM4 Land 2016         Cleared         27-09-2016           1010183403716 ★         8199718         IM1 Air 2016         Cleared         26-09-2016           1010183403716         8203078         IM1 Air 2016         Cancelled         26-09-2016           1010183404216 ★         8203054         IM1 Sea 2016         Cleared         26-09-2016                                                                                                    | 4010000432516 ★ | 8206498    | TA1 Air 2016      | Cleared     | 27-09-2016 |
| 3010001974316         8206417         TS1 Land Sea 2016         Cleared         27-09-2016           1040000964416 ★         8206363         IM4 Land 2016         Cleared         27-09-2016           1010183403716 ★         8199718         IM1 Air 2016         Cleared         26-09-2016           1010183403716         8203078         IM1 Air 2016         Cleared         26-09-2016           1010183404216 ★         8203054         IM1 Sea 2016         Cleared         26-09-2016                                                                                                    | 1010183740216   | 8206474    | IM1 Air 2016      | Cleared     | 27-09-2016 |
| 1040000964416 ★         8206363         IM4 Land 2016         Cleared         27-09-2016           1010183403716 ★         8199718         IM1 Air 2016         Cleared         26-09-2016           1010183403716         8203078         IM1 Air 2016         Cancelled         26-09-2016           1010183404216 ★         8203054         IM1 Sea 2016         Cleared         26-09-2016                                                                                                    | 3010001974316   | 8206417    | TS1 Land Sea 2016 | Cleared     | 27-09-2016 |
| 1010183403716 ★         8199718         IM1 Air 2016         Cleared         26-09-2016           1010183403716         8203078         IM1 Air 2016         Cancelled         26-09-2016           1010183404216 ★         8203054         IM1 Sea 2016         Cleared         26-09-2016                                                                                                    | 1040000964416 ★ | 8206363    | IM4 Land 2016     | Cleared     | 27-09-2016 |
| 1010183403716         8203078         IM1 Air 2016         Cancelled         26-09-2016           1010183404216 ★         8203054         IM1 Sea 2016         Cleared         26-09-2016                                                                                                    | 1010183403716 ★ | 8199718    | IM1 Air 2016      | Cleared     | 26-09-2016 |
| 1010183404216 ★ 8203054 IM1 Sea 2016 Cleared 26-09-2016                                                                                                    | 1010183403716   | 8203078    | IM1 Air 2016      | Cancelled   | 26-09-2016 |
|                                                                                                    | 1010183404216 ★ | 8203054    | IM1 Sea 2016      | Cleared     | 26-09-2016 |
|                                                                                                    |                 |            |                   |             |            |

### 4.4 Top Declaration Types

System will display the percentage(%) in a Chart of the Top 5 Declaration Types submitted by the Logged in User

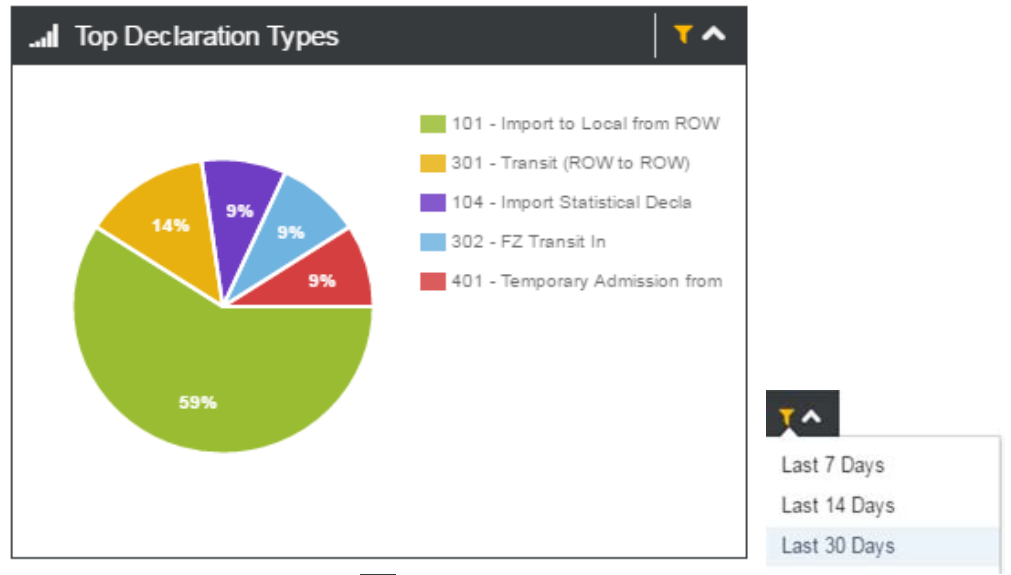

User can click on the fliter **T** to view details for last 7, 14 or 30 Days

### **4.5 Top Customers**

System will display in a Chart the Top 5 Customers for whom the declarations are submitted by the Logged in User

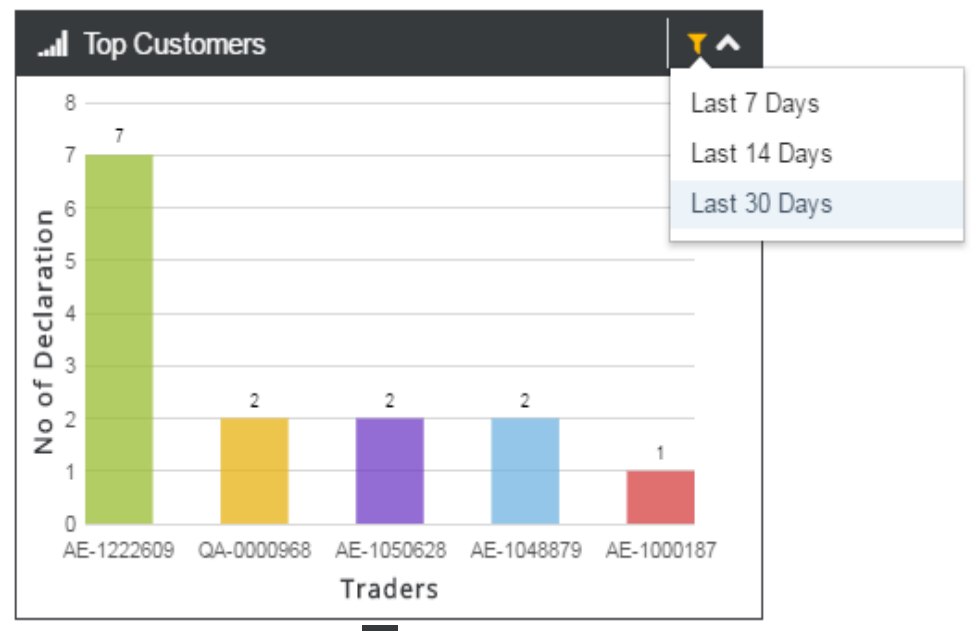

User can click on the fliter **T** to view details for last 7, 14 or 30 Days

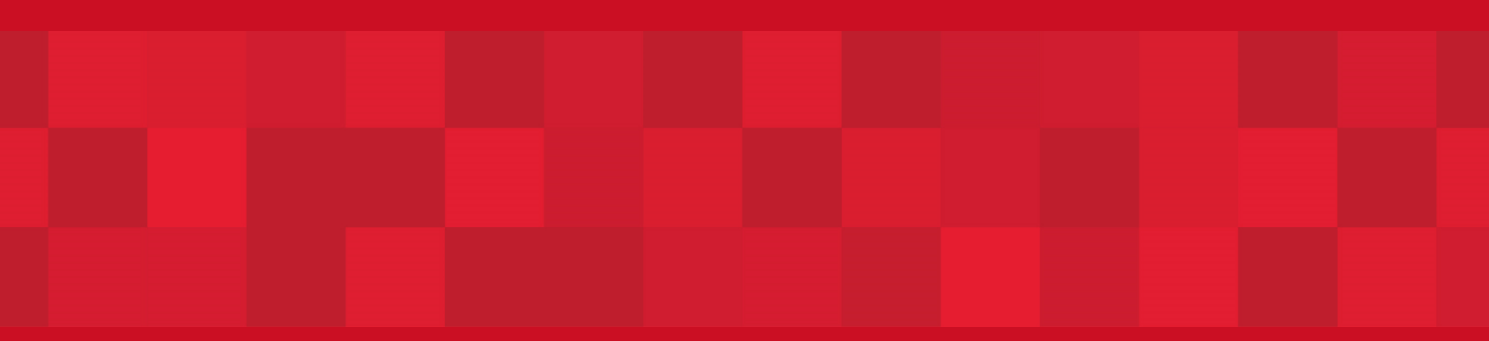

www.dubaitrade.ae